리플로우 카메라 (RCX-C) 에서 미리보기 화면이 보이지 않게 되었을 때의 해결방법 (화면이 검은색으로 움직이지 않을 때·일시적으로 움직이고 난 후 반응을 하지 않을 때등)

① 메모리 유닛의 전원을 켜고, 다시 전원 버튼을 눌러서 저장 모드 (Monitor Lamp 하늘색 점등)하고, RCX·C 의 커넥터에 PC⇔USB 케이블을 연결한다.

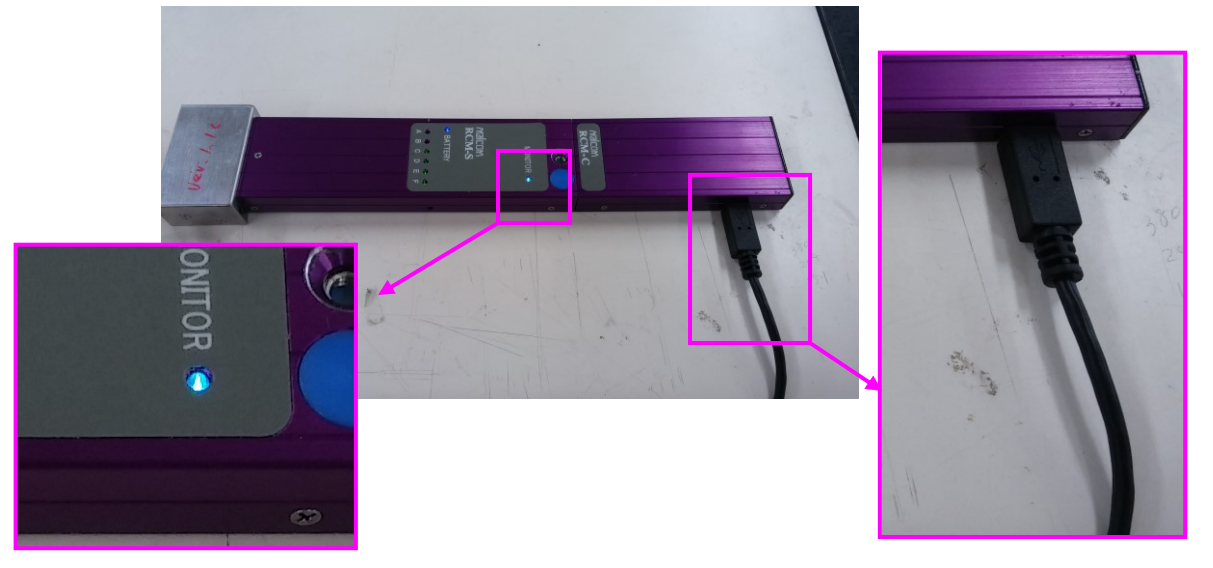

② TMR·1 을 시작하고, 『카메라』 버튼을 클릭한다.

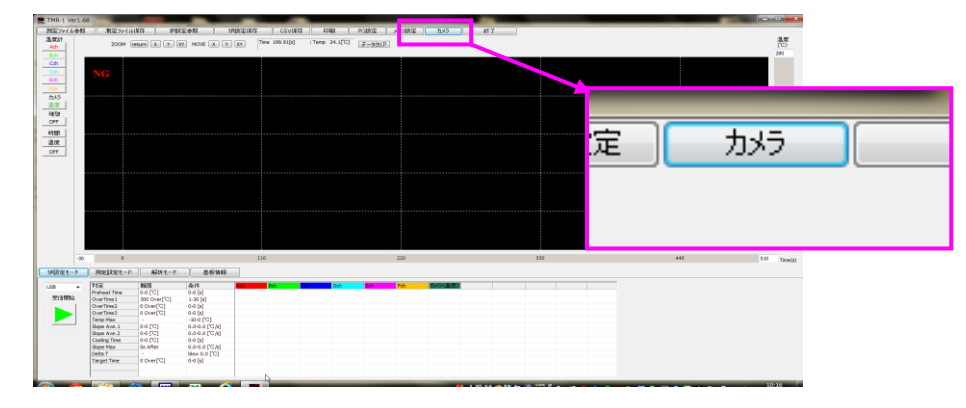

③ 『시간 설정』 버튼을 클릭한다.

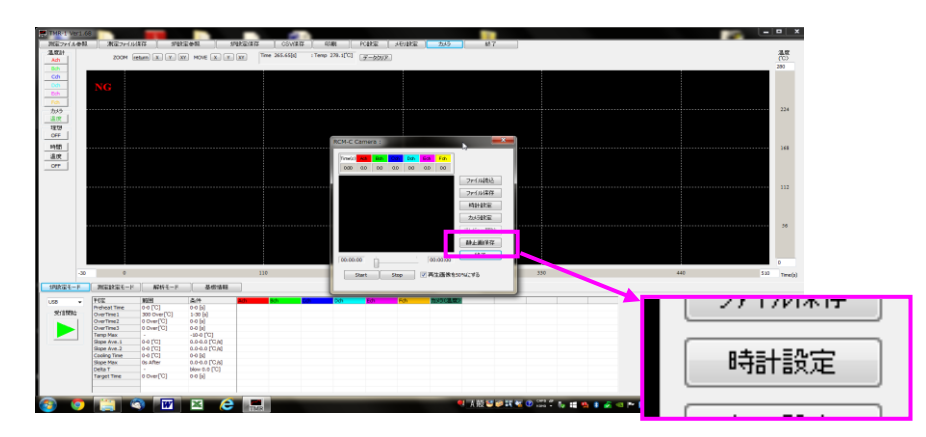

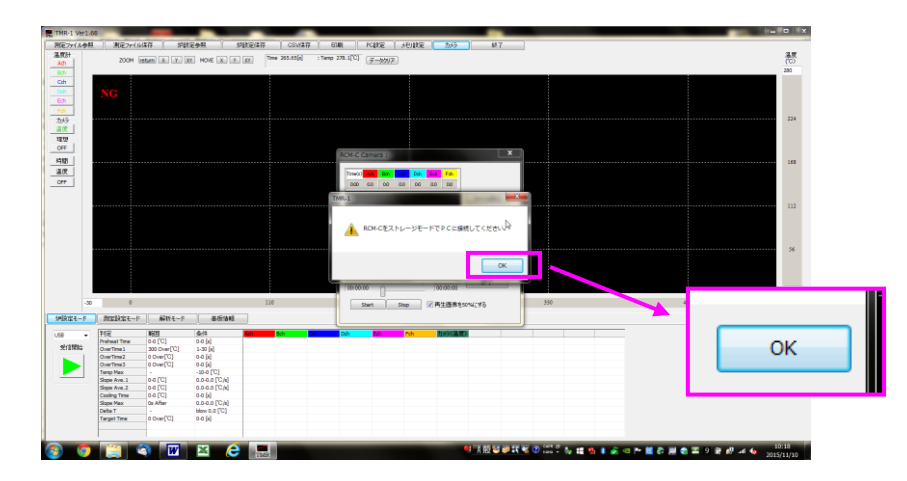

④ 접속 상태의 확인했기 때문에 『OK』를 클릭한다.

⑤ 저장 드라이브의 지정 화면에서 『참조』를 클릭한다.

| TMR-1 Ver1.6 | 6                                   | -                           | _                       | _            | _               |                                                                                                    | _                    |     |  | ×            |
|--------------|-------------------------------------|-----------------------------|-------------------------|--------------|-----------------|----------------------------------------------------------------------------------------------------|----------------------|-----|--|--------------|
| 周辺ファイル参拝     | 潮をファイル                              | \$存 炉鼓                      | 2 <b>9</b> 99. (19)     | tel体存 CSV    | は存 61401        | FORE HORE                                                                                                    | 2015 終7              |     |  |              |
| 温泉計          | 2000                                |                             |                         | (The 255.65) | : Temp 278.1[C] | (T-MAT)                                                                                                    |                      |     |  | 温度           |
| Ach          | 2004 8                              | ENAND DALD CALD DA          | I HORE LAD LED D        | au           |                 | 2-2011                                                                                                    |                      |     |  | (0)          |
| 80           |                                     |                             |                         |              |                 |                                                                                                    |                      |     |  | 280          |
| Cah          |                                     |                             |                         |              |                 |                                                                                                    |                      |     |  |              |
| Diff         |                                     |                             |                         |              |                 |                                                                                                    |                      |     |  |              |
| Ech          |                                     |                             |                         |              |                 |                                                                                                    |                      |     |  |              |
| 7.0          |                                     |                             |                         |              |                 |                                                                                                    |                      |     |  |              |
| 245          |                                     |                             |                         |              |                 |                                                                                                    |                      |     |  | 224          |
| 100          |                                     |                             |                         |              |                 |                                                                                                    |                      |     |  |              |
|              |                                     |                             |                         |              |                 |                                                                                                    |                      |     |  |              |
| 000          |                                     |                             |                         |              |                 |                                                                                                    |                      |     |  |              |
| UPP          |                                     |                             |                         |              | PCM C C         |                                                                                                    |                      |     |  |              |
| 1912         |                                     |                             |                         |              |                 | and the second second sec |                      |     |  | 365          |
| 3.09         |                                     |                             |                         |              | 日行と時間           | 品の設定                                                                                                    | _                    |     |  |              |
|              |                                     |                             |                         |              |                 |                                                                                                    |                      |     |  |              |
| Urr          |                                     |                             |                         |              |                 |                                                                                                    |                      |     |  |              |
|              |                                     |                             |                         |              | RI              | ロトロのストレージドライクを解定                                                                                                    | _                    |     |  |              |
|              |                                     |                             |                         |              |                 | ĸ                                                                                                    | #42                  |     |  | 112          |
|              |                                     |                             |                         |              |                 |                                                                                                    |                      |     |  |              |
|              |                                     |                             |                         |              |                 |                                                                                                    |                      | 10  |  |              |
|              |                                     |                             |                         |              |                 |                                                                                                    | -                    |     |  |              |
|              |                                     |                             |                         |              | 2               | /15/11/10                                                                                                    |                      |     |  |              |
|              |                                     |                             |                         |              |                 | A 19-11                                                                                                    |                      |     |  |              |
|              |                                     |                             |                         |              |                 | Canada 💌                                                                                                    |                      |     |  |              |
|              |                                     |                             |                         |              |                 |                                                                                                    |                      |     |  | 4. <b></b>   |
|              |                                     |                             |                         |              |                 |                                                                                                    | or aware             |     |  | <b>4</b> 877 |
|              |                                     |                             |                         |              |                 | _                                                                                                    |                      |     |  | 230-UC N     |
|              |                                     |                             |                         |              |                 |                                                                                                    |                      |     |  | - 2 Aug      |
| -30          | 0                                   |                             |                         | 110          |                 |                                                                                                    | + 25 Webster ( 1997) | 330 |  | <u> </u>     |
|              |                                     |                             |                         |              |                 | ar                                                                                                    | Light Coving 70      |     |  | 105          |
| MRR24-F      | RENEC-1                             | Well-F-k                    |                         |              |                 |                                                                                                    |                      |     |  | <b>P</b> 33  |
| US8 •        | 체운                                  | 1950 E                      | 秦件                      | kah sah      | Data Data       | tah tah 🕅                                                                                                    | 19月1日度2              |     |  |              |
| al-comp-     | Preheat Time                        | 0.0[C]                      | 0.0 [e]                 |              |                 |                                                                                                    |                      |     |  |              |
| STATES       | OverTime 1                          | 300 Over[10]                | 1-30 [4]                |              |                 |                                                                                                    |                      |     |  |              |
|              | Charriese2                          | Comm C                      | 0-0 [8]                 |              |                 |                                                                                                    |                      |     |  |              |
|              | Term Max                            | o comp C                    | 10.0 001                |              |                 |                                                                                                    |                      |     |  |              |
| -            | Sinne Ave 1                         | 0.0 001                     | 0.0.0.0.00(4)           |              |                 |                                                                                                    |                      |     |  |              |
|              | Sizze Ave.2                         | 0-0 [C]                     | 0.0-0.0 [C/a]           |              |                 |                                                                                                    |                      |     |  |              |
|              | Franker Barr                        | 0.0[0]                      | 0.0 [4]                 |              |                 |                                                                                                    |                      |     |  |              |
|              | Country I and                       |                             | 0.00000040              |              |                 |                                                                                                    |                      |     |  |              |
|              | Signe Max                           | Os After                    | 0.000.010140            |              |                 |                                                                                                    |                      |     |  |              |
|              | Sizpe Max<br>Delta T                | Os After                    | blow 0.0 [C]            |              |                 |                                                                                                    |                      |     |  |              |
|              | Signe Max<br>Delta T<br>Terget Time | Os After<br>-<br>0 Over[10] | blow 0.0 [C]<br>0-0 [t] |              |                 |                                                                                                    |                      |     |  |              |
|              | Stope Max<br>Delta T<br>Target Time | Os Aftar<br>-<br>0 Dver['C] | blow 0.0 [C]<br>0.0 [s] |              |                 |                                                                                                    |                      |     |  |              |

- ⑥ 폴더 참조내에 있는 『컴퓨터』를 더블 클릭한다.
  - ※ Select 버튼을 누르지 않고, 더블 클릭으로 지정한다.

| THE Select Folder                                                                  |                                                                                                    |  |
|------------------------------------------------------------------------------------|----------------------------------------------------------------------------------------------------|--|
| ファイルの場所(D: 📃 デスクトップ                                                                | - 🛛 🕸 🔛 🎫 -                                                                                                    |  |
| ヨライブラリ<br>コンピューケー<br>・<br>・<br>・<br>・<br>・<br>・<br>・<br>・<br>・<br>・<br>・<br>・<br>・ | <ul> <li>■ CO-45</li> <li>■ SO HBP/Dille Lakezold</li> <li>■ TMR V172 最新版</li> <li>■ J フラルモング</li> <li>■ Q ステム</li> <li>■ 工芸2015</li> <li>■ Q 江ラントジートキット</li> <li>■ G 左原車エブリントゲーキット</li> <li>■ Select</li> </ul> |  |

⑦ 메모리 유닛내에 저장 『이동식 디스크』를 더블 클릭한다.
 ※ Select 버튼을 누르지 않고, 더블 클릭으로 지정한다.

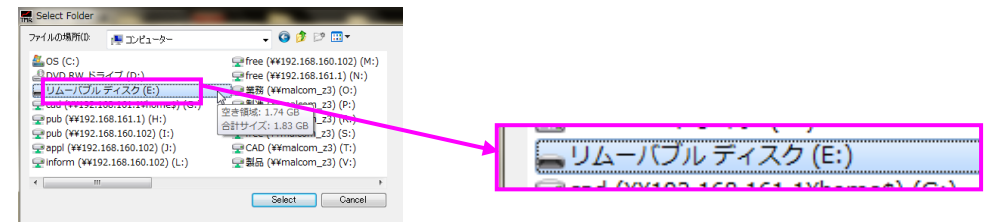

⑧ 이동식 디스크의 내부를 표시한 상태에서 『Select』를 클릭한다.

| Select Folder |                   |                 |     |
|---------------|-------------------|-----------------|-----|
| ファイルの場所(1):   | 👝 リムーバブル ディスク (E) | - 🕝 🤌 🗁 📼       |     |
| 名前            | *                 | 更新日時            | 種類  |
| MISC          |                   | 2006/01/01 0:00 | ファ・ |
| VIDEO         |                   | 2006/01/01 0:00 | ファ・ |
|               |                   |                 |     |
|               |                   |                 |     |
|               |                   |                 |     |
|               |                   |                 |     |
| •             |                   |                 | •   |
|               |                   | Select Can      | cel |
|               |                   | 10              |     |
|               |                   |                 |     |

⑨ 전원 버튼을 2번 길게 누르고, 메모리 유닛의 전원을 끄고, USB 케이블을 뽑는다.

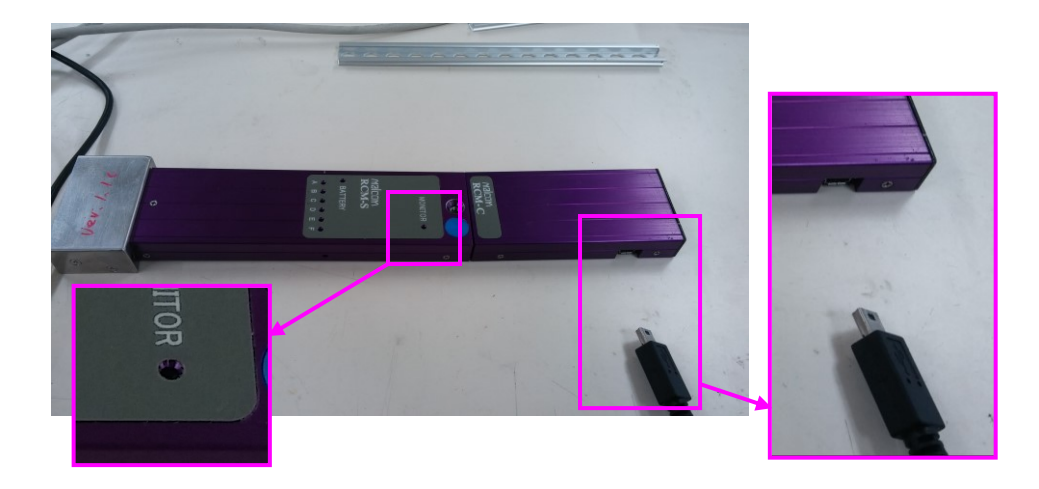

10 시간 설정을 마친 후에는 카메라 ⇔ 메모리 유닛 ⇔ 비디오 컨버터⇔ PC 연결하고
 미리보기 화면이 나오는 것을 확인하여 주십시오.